Rejestracja do platformy

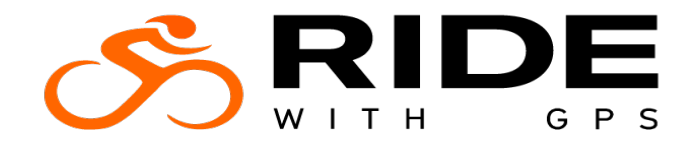

- 1. Wejdź na stronę www.ridewithgps.com
- 2. Aby utworzyć konto kliknij Sign Up
- 3. Następnie wpisz w poszczególnych polach:
  - Name : to Twoja nazwa profilowa, nick, imię, (SANDOKAN)
  - Email adress: adres mailowy
  - Password: hasło dostępu do konta

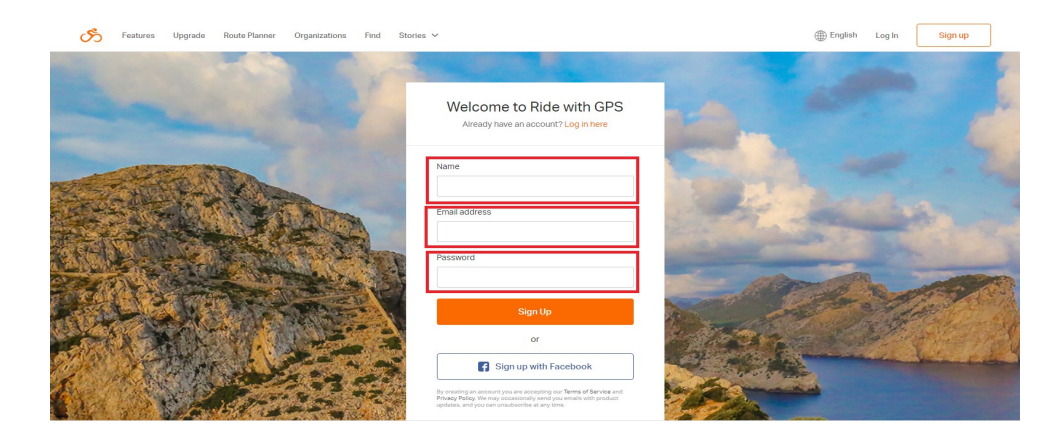

Aby być "widzianym" przez system obsługi wydarzeń (aktywności fizycznych realizowanych przez RWGPS) musisz uzupełnić najważniejsze pola w swoim profilu.

1.Kliknij w prawym górnym rogu logo RWGPS (później może być w tym miejscu Twoje zdjęcie profilowe) i dalej Setting

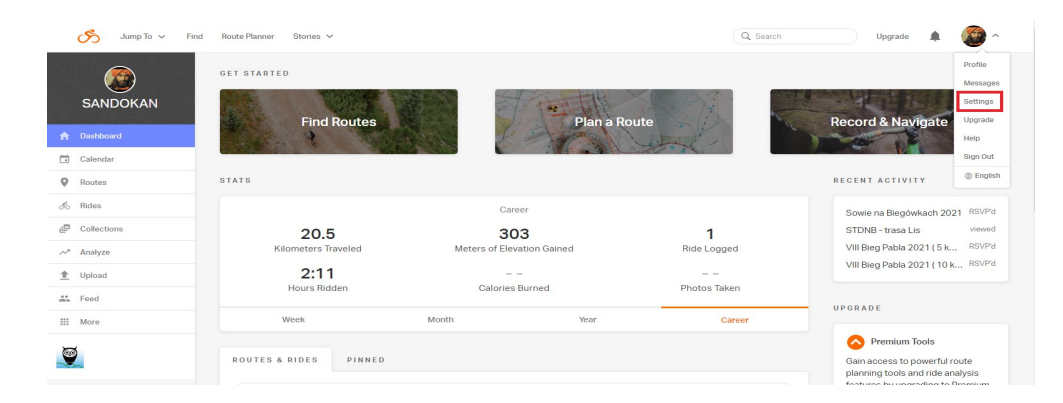

Znajdziesz się w ustawieniach swojego profilu RWGPS gdzie możesz skonfigurować wiele rzeczy zgodnie ze swoim uznaniem.

Najważniejsze jednak są dwie opcje: First Name i Last Name, które musisz uzupełnić aby system "widział" Cię w wydarzeniu RWGPS.

Display Name: nazwa profilowa (imię i nazwisko, nick, i.t.p.) First Name: Twoje imię Last Name: Twoje nazwisko

| Change your          |                              |                                         |
|----------------------|------------------------------|-----------------------------------------|
|                      | r login and profile details. |                                         |
|                      |                              |                                         |
| > Display name       |                              | Email address                           |
| nes >                | N                            | tygrysmalezjl@sandokar.mal              |
| First name           |                              | New password                            |
| Sandokan             |                              |                                         |
| Last name            |                              |                                         |
| i services > Tygrys  |                              | Add photos                              |
| bs > About you       |                              | ╡────                                   |
| Jestem mal           | ilezyjskim piratem.          |                                         |
|                      |                              |                                         |
|                      | 5                            | コート・・・・・・・・・・・・・・・・・・・・・・・・・・・・・・・・・・・・ |
| Your interests       |                              |                                         |
| About you Jestem mai | ilezyjskim piratem.          | -                                       |

Jeśli nie możesz, nie chcesz używać swojego imienia i nazwiska, wpisz cokolwiek. W przypadku pozostawienia tutaj pustych pól, system samoczynnie po jakimś czasie usunie Cię z danego Wydarzenia RWGPS.

Jednak wpisując cokolwiek, musisz mieć jasność, że utrudniasz pracę Organizatorowi Wydarzenia – nie będzie wiedział z kim ma do czynienia w przypadku zwycięstwa, wygrania nagrody, indywidualnego dyplomu czy certyfikatu.

Pola zaznaczone na zielono możesz wypełnić, ale nie jest to obowiązkowe.

Drugim ważnym ustawieniem swojego profilu jest opcja Prywatności. Ustawiasz to w zakładce Preferences.

| 🏂 🛛 Jump To 🗸       | Find | Route Planner Stories 🗸                                                              | Q Search Upgrade 🌲 🏈 🗸        |
|---------------------|------|--------------------------------------------------------------------------------------|-------------------------------|
| SANDOKAN<br>Starter |      | Preferences<br>Defaults, formats, and notification settings.                         |                               |
| Profile             | >    |                                                                                      |                               |
| Location            | >    | Site-wide                                                                            | Notification                  |
| Brivaov Zopoo       | >    | Language                                                                             | Alert me by email when        |
| Flivacy Zolles      | ŕ    | English 🗸                                                                            | New messages                  |
| Preferences         |      | ✓ Use metric units?                                                                  | New comments                  |
| Backups             | >    | <ul> <li>Hide feedback button (question mark icon in lower right of page)</li> </ul> | Major site updates            |
| Connected services  | >    | Date format                                                                          | Receive segment notifications |
| RWGPS Labs          | >    | Day/Month/Year 🗸                                                                     | New followers                 |
| Upgrade             |      | Start weeks on                                                                       |                               |
| Health              |      | Monday 🗸                                                                             |                               |
| Widget              |      | Default gear                                                                         |                               |
| Access token        |      | ~                                                                                    |                               |
|                     |      | Default home                                                                         |                               |
|                     |      | Dashboard 🗸                                                                          |                               |
|                     |      | Disable participation in segments                                                    | G                             |

## Przeskroluj w dół...

Aby Twoje wyniki pokazywały się na Leaderboard Wydarzenia RWGPS (liście wyników) wszystkie opcje muszą być ustawione jako Public.

| Health       | Monday ~                                                                                                    |
|--------------|----------------------------------------------------------------------------------------------------|
| Widget       | Default gear                                                                                                    |
| Access token | v                                                                                                    |
|              | Default home                                                                                                    |
|              | Dashboard v                                                                                                    |
|              | Disable participation in segments What are segments?                                                                                                    |
|              | Disable participation in global heatmap                                                                                                    |
|              | Privacy                                                                                                    |
|              | The settings below will be used as defaults moving forward, but will not change the privacy of your existing rides and routes. If you would like everything to be private, including all existing gear, rides, routes, and your profile, click here: Make everything private |
|              | Profile privacy                                                                                                    |
|              | Public 🗸                                                                                                    |
|              | Default privacy setting for rides                                                                                                    |
|              | Public ·                                                                                                    |
|              | Default privacy setting for routes                                                                                                    |
|              | Public 🗸                                                                                                    |
|              | Save changes                                                                                                    |

0

Na koniec zapisz ustawienia – Save changes

## ----- WAŻNE INFORMACJE ------

W przypadku używania do zapisywania swoich tracków aktywności urządzeń dedykowanych Garmin możesz zsynchronizować swoje konto RWGPS ze swoim kontem Garmin Connect i wówczas wszystkie Twoje aktywności Garmin będą automatycznie przeniesione do RWGPS. Ustawiasz to w Settings i zakładce Connected services.

Możesz też tam połączyć swoje konta Facebook, STRAVA i Relive. Wszystko co zostanie zapisane w Twoim profilu RWGPS (np. aplikację) może zostać zsynchronizowane z w/w serwisami.

Ze STRAVA działa tylko w kierunku RWGPS → STRAVA (nie odwrotnie).

| of Jump To 🗸        | Find | Route Planner Stories V                                                                                                    | Q Search Upgrade 🌲 🌍 🗸                                                         |  |  |
|---------------------|------|----------------------------------------------------------------------------------------------------|--------------------------------------------------------------------------------|--|--|
| SANDOKAN<br>Starter |      | Connected services                                                                                                    |                                                                                |  |  |
| Profile             | >    | Garmin Connect                                                                                                    | Strava                                                                         |  |  |
| Location            | >    | Enable Garmin Connect syncing to automatically sync your rides from Garmin<br>Connect. and automatically sync routes to your Garmin unit. | Connect to Strava so that new RWGPS rides that you upload will sync to Strava. |  |  |
| Privacy Zones       | >    |                                                                                                    | Connect with STRAVA                                                            |  |  |
| Preferences         | >    | Connect with GARMIN.                                                                                                    |                                                                                |  |  |
| Backups             | >    |                                                                                                    |                                                                                |  |  |
| Connected service   | s    | Facebook                                                                                                    | Relive                                                                         |  |  |
| RWGPS Labs          | >    | Tired of passwords? Link your account with Facebook. We promise we won't post<br>anything without your permission.                        | Connect to Relive so you can turn your Ride with GPS rides into 3D videos      |  |  |
| Upgrade             |      | Continue with Facebook                                                                                                    | Connect with <i>Relive</i>                                                     |  |  |
| Health              |      |                                                                                                    |                                                                                |  |  |
| Widget              |      |                                                                                                    |                                                                                |  |  |
| Access token        |      |                                                                                                    |                                                                                |  |  |

Należy jednak pamiętać, aby aktywności z innych kont (np. Garmin Connect) importowane do RWGPS czy przez synchronizację konta czy opcję Upload (ręczne wczytywanie tracków) muszą być ustawione jako Publiczne, nie mogą być Prywatne ponieważ nie będą widoczne dla Wydarzenia RWGPS.

| 🖒 Jump To 🗸 Find | Route Planner Stories 🗸 |                            | Q Search                                                                                                    | Upgrade 🌲 🧭 🗸                                                         |
|------------------|-------------------------|----------------------------|----------------------------------------------------------------------------------------------------|-----------------------------------------------------------------------|
| SANDOKAN         | GET STARTED             | Plana R                    | oute                                                                                                    | Dismiss 🛞                                                             |
| n Dashboard      | 4                       |                            | Altor in                                                                                                    | The second second                                                     |
| 🗂 Calendar       |                         |                            | and the state of the second second se | A CONTRACTOR AND A CONTRACTOR                                         |
| Routes           | STATS                   |                            |                                                                                                    | RECENT ACTIVITY                                                       |
| ්ර Rides         |                         | Career                     |                                                                                                    | Sowie na Biegówkach 2021 RSVP'd                                       |
| Collections      | 20.5                    | 303                        | 1                                                                                                    | STDNB - trasa Lis viewed                                              |
| ~* Analyze       | Kilometers Traveled     | Meters of Elevation Gained | Ride Logged                                                                                                    | VIII Bieg Pabla 2021 ( 5 k RSVP'd                                     |
| 1 Upload         | 2:11                    |                            |                                                                                                    | VIII Bieg Pabla 2021 (10 k RSVP'd                                     |
| 🚓 Feed           | Hours Ridden            | Calories Burned            | Photos Taken                                                                                                    | 1. (1. 1. 1. 1. 1. 1. 1. 1. 1. 1. 1. 1. 1. 1                          |
| III More         | Week                    | Month Year                 | Career                                                                                                    | UPGRADE                                                               |
| 7                |                         |                            |                                                                                                    | Premium Tools                                                         |
|                  | ROUTES & RIDES PINNED   |                            |                                                                                                    | Gain access to powerful route                                         |
| Collance Manu    | O. Search               |                            |                                                                                                    | planning tools and ride analysis<br>features by upgrading to Premium. |
| A coughe menu    | Sedicit                 |                            |                                                                                                    | Learn More About Premium                                              |